# **Navigate Scheduling Instructions**

## **Student Exams**

- 1. Login to Navigate account
- 2. Schedule an Appointment

| Current Student Notifications 💿 |
|---------------------------------|
| I want to                       |
| Message Student                 |
| Add a Note on this Student      |
| Add a To-Do to this Student     |
| Report on Appointment           |
| Create Request for Appointment  |
| Schedule an Appointment         |
| Add to Student List             |
| Issue a Student Notification    |

- 3. Choose Filters
  - Care Unit: Academic Support and Student Success
  - Location: Academic Success Center (ASC)
  - Service: UAFS Course Exam Proctoring (Full/Synchronous Online Only)
  - Course: *Leave blank*
  - Meeting Type: In-person
  - Comments: List Instructor's name

| Care Unit                                     |   |
|-----------------------------------------------|---|
| Academic Support and Student Success          | * |
| Location                                      |   |
| Academic Success Center (ASC)                 | * |
| Service                                       |   |
| UAFS Course Exam Proctoring (Full/Synchronous | * |
| Course                                        |   |
|                                               | Q |
| Meeting Type                                  |   |
| In-person                                     | * |
| Comments                                      |   |
| Jack Jackson                                  |   |
|                                               |   |

#### 4. Select the date

| Select a Date |                |    |    |    |    |    |  |  |
|---------------|----------------|----|----|----|----|----|--|--|
| 0             | September 2022 |    |    |    |    |    |  |  |
| Su            | Мо             | Ти | We | Th | Fr | Sa |  |  |
|               |                |    |    | 1  | 2  | 3  |  |  |
| 4             | 5              | 6  | 7  | 8  | 9  | 10 |  |  |
| 11            | 12             | 13 | 14 | 15 | 16 | 17 |  |  |
| 18            | 19             | 20 | 21 | 22 | 23 | 24 |  |  |
| 25            | 26             | 27 | 28 | 29 | 30 |    |  |  |

#### 5. Select an organizer (Academic Success Center)

| SELECT | ORGANIZER                | AVAILABLE TIMES                                                                                                    |   |
|--------|--------------------------|----------------------------------------------------------------------------------------------------|---|
| ۲      | Success Center, Academic | <ul> <li>For: Appointments Mon, Wed 9:00am - 10:00am CT (September 16, 2022 - September 25, 2022)</li> <li>For: Appointments Mon, Wed 11:00am - 12:30pm CT (September 16, 2022 - September 25, 2022)</li> <li>For: Appointments Tue, Thu 1:00pm - 3:00pm CT (September 16, 2022 - September 25, 2022)</li> <li>For: Appointments Fue, Thu 3:00pm - 5:00pm CT (September 16, 2022 - September 25, 2022)</li> <li>For: Appointments Fri 9:00am - 11:00am CT (September 16, 2022 - September 25, 2022)</li> <li>For: Appointments Fri 11:00am - 1:00pm CT (September 16, 2022 - September 25, 2022)</li> <li>For: Appointments Fri 11:00am - 11:00am CT (September 16, 2022 - September 25, 2022)</li> <li>For: Appointments Fri 9:00am - 11:00am CT (October 5, 2022 - October 12, 2022)</li> <li>For: Appointments Mon, Wed 10:00am - 11:00am CT (October 5, 2022 - October 12, 2022)</li> <li>For: Appointments Mon, Wed 11:00am - 1:00pm CT (October 5, 2022 - October 12, 2022)</li> <li>For: Appointments Fri 11:00am - 1:00pm CT (October 5, 2022 - October 12, 2022)</li> <li>For: Appointments Fri 11:00am - 1:00pm CT (October 5, 2022 - October 12, 2022)</li> <li>For: Appointments Fri 11:00am - 1:00pm CT (October 5, 2022 - October 12, 2022)</li> <li>For: Appointments Fri 11:00am - 1:00pm CT (October 5, 2022 - October 12, 2022)</li> <li>For: Appointments Fri 11:00am - 1:00pm CT (October 5, 2022 - October 12, 2022)</li> <li>For: Appointments Fri 11:00am - 1:00pm CT (October 5, 2022 - October 12, 2022)</li> <li>For: Appointments Tue, Thu 1:00pm - 3:00pm CT (October 5, 2022 - October 12, 2022)</li> <li>For: Appointments Tue, Thu 3:00pm - 5:00pm CT (October 5, 2022 - October 12, 2022)</li> </ul> | • |
| 0      | Hill, Derek              |                                                                                                    | • |
|        |                          |                                                                                                    |   |

#### 6. Choose a time to meet

• (Change length of appointment to 60 minutes)

| Choose | ΑT | 'ime | То | M | leet |
|--------|----|------|----|---|------|
|        |    |      | _  | _ |      |

Length: 60 min 🔻

### • Select exam proctoring availability

| TIME SLOT            | 09/11<br>(SUN) | 09/12<br>(MON) | 09/13<br>(TUE) | 09/14<br>(WED) | 09/15<br>(THU) | 09/16<br>(FRI)           | 09/17<br>(SAT) |
|----------------------|----------------|----------------|----------------|----------------|----------------|--------------------------|----------------|
| 6:00am - 7:00am CT   |                |                |                |                |                |                          |                |
| 7:00am - 8:00am CT   |                |                |                |                |                |                          |                |
| 8:00am - 9:00am CT   |                | CONFLICTS      | CONFLICTS      | CONFLICTS      | CONFLICTS      | CONFLICTS                |                |
| 9:00am - 10:00am CT  |                |                | CONFLICTS      |                | CONFLICTS      | 0/31<br>CONFLICTS        |                |
| 10:00am - 11:00am CT |                |                |                |                | CONFLICTS      | <b>☑</b><br><u>0/31</u>  |                |
| 11:00am - 12:00pm CT |                |                |                |                |                |                          |                |
| 12:00pm - 1:00pm CT  |                | CONFLICTS      |                | CONFLICTS      |                | <u>0/16</u><br>CONFLICTS |                |
| 1:00pm - 2:00pm CT   |                | CONFLICTS      |                | CONFLICTS      |                | CONFLICTS                |                |
| 2:00pm - 3:00pm CT   |                |                |                |                |                |                          |                |

7. Click "Save Appointment"